1、登录数字校园信息服务平台

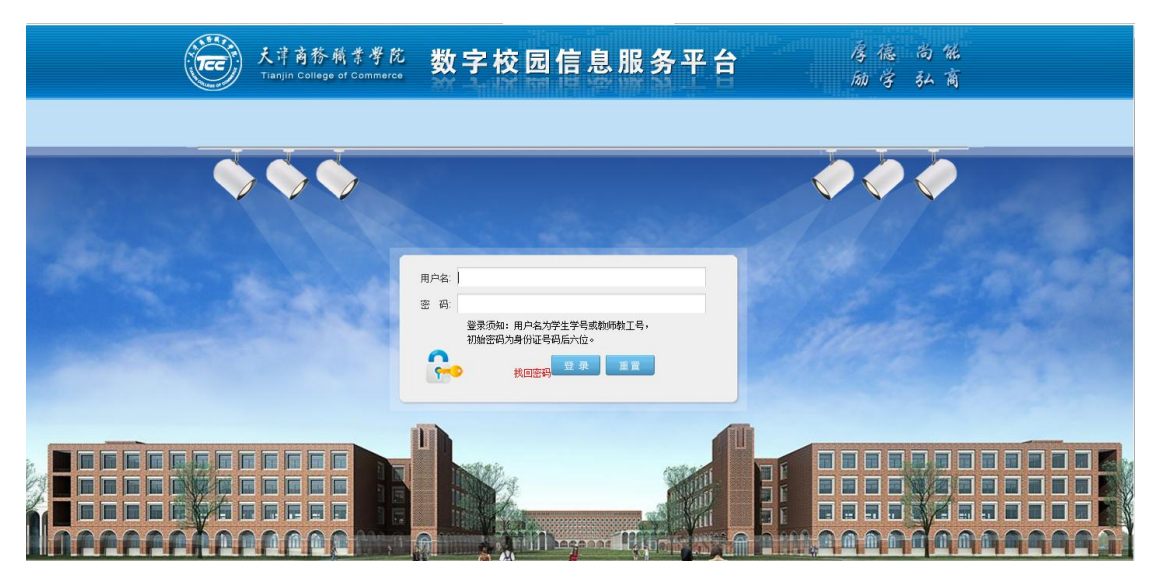

2、点击学习中心选项下的评教管理模块

| 天津商務職業學院<br>Tianjin College of Commerce |     |          | 数字校园信息服务平台╴╯᠁                                                       |       |  |  |  |  |
|-----------------------------------------|-----|----------|---------------------------------------------------------------------|-------|--|--|--|--|
| 2016年10月24日 星期一                         | 首   | 页 基本信息服务 | 学习中心 奖助服务 宿舍服务 在线咨询 违纪处分查询 注册服务 +                                   |       |  |  |  |  |
| 考试报名服务                                  | * • | 报名管理-学生考 | <b>新试报名维护</b>                                                       |       |  |  |  |  |
| 课表查询服务                                  | *   | 考试年份:    | 考试月份:                                                               |       |  |  |  |  |
| 成绩查询服务                                  | *   | 报名查询开始时  | 2016-10-24 13:11:47                                                 | 别:    |  |  |  |  |
| 考试安排查询服务                                | *   | [8]:     |                                                                     |       |  |  |  |  |
| 评教管理                                    | *   |          | 每页显示的信息第                                                            | 國: 10 |  |  |  |  |
| 网上评教                                    |     |          |                                                                     |       |  |  |  |  |
|                                         |     |          |                                                                     |       |  |  |  |  |
|                                         |     | 技术       | 版权所有 2010 金智教育保留所有版权<br>支持:江苏金智教育信息技术有限公司,Powered By WisEdu CES(W5) |       |  |  |  |  |

3、点击网上评教,选取右侧页面课程进行评教

| 、<br>大津<br>Tianjin C | <b>商務</b><br>college | ·職業導<br>of Commerc | <sup>3</sup> 枕 数 3 | 2校园信                    | 息服务平                                    |                 | 控制面板 🗙 退出登录   |
|----------------------|----------------------|--------------------|--------------------|-------------------------|-----------------------------------------|-----------------|---------------|
| 2016年10月24日 星期一      | 首页                   | 基本信息               | 服务 学习中心            | 奖助服务 宿舍服                | 务 在线咨询 违纪处分                             | ▶査询 注册用         | ₿务 <b>+</b>   |
| 考试报名服务               | * ∢                  | 网上评教               | 如(天津商务)            |                         |                                         |                 |               |
| 课表查询服务               | ×                    | 当前开放批议             | ر.<br>د            | i开放评数批次 <b>·16-17-1</b> | 评数起止日期, 默认受生组:201                       | 16-09-26 至 2016 | -10-31        |
| 成绩查询服务               | ×                    | 🗼 温馨提規             | 示: 评教结果只有提交后       | 才会有效,保存的评教结             | 果是无效的。                                  |                 |               |
| 考试安排查询服务             | *                    |                    | 1947               |                         | ALL ALL ALL ALL ALL ALL ALL ALL ALL ALL |                 | 1997          |
| 评教管理                 | ≈                    |                    |                    |                         |                                         |                 |               |
| 网上评教                 |                      |                    |                    |                         |                                         |                 |               |
|                      |                      | 被评老师:              | [6102055503]-软件合作  | 5外教1 被评老师:              | [21980151]-王晨                           | 被评老师:           | [21979081]-张怡 |
|                      |                      | 评教课程:              | 商务英语视听说 (一)        | 评教课程:                   | 商务英语写作                                  | 评教课程:           | 商务英语函电 (一)    |
|                      |                      | 参评身份:              | 学生                 | 参评身份:                   | 学生                                      | 参评身份:           | 学生            |
|                      |                      | 参评组:               | 默认学生组              | 参评组:                    | 默认学生组                                   | 参评组:            | 默认学生组         |
|                      |                      | 评教状态:              | 已保存                | 继续评教 评教状态:              | 未评 评                                    | 被 评教状态:         | 未评            |

4、进入课程评教页面,评选教师考核级别,并在该级别分数范围内评选该教师学生评

教分数,点击提交并继续,返回上一级页面继续网评其他课程。

| 2016年10月24日 星期一 | 首勇  | 〔 基本信息服务   学习中心   奖助服务   宿舍服务   在线咨询   违纪处分查询   注册服务   + |
|-----------------|-----|----------------------------------------------------------|
| 考试报名服务          | * < | 网上评教(天津商务)                                               |
| 课表查询服务          | *   | 当前被评老师: <mark>王晨</mark> 课程: <mark>商务英语写作</mark>          |
| 成绩查询服务          | ≈   | ●优秀(90.0-100.0分): 95                                     |
| 考试安排查询服务        | *   | ●良好(80.0-89.9分):                                         |
| 评教管理            | *   | ●合格(70.0-79.9分):                                         |
| 网上评教            |     | ●基本合格(60.0-69.9分):                                       |
|                 |     | ◎不合格(0.0-59.9分):                                         |
|                 |     | 临时保存 提交并继续 返回                                            |
|                 |     |                                                          |